The PhilaVax Recall Report creates a list of patients that are overdue for vaccination. The report can be customized to a specific age group and specific vaccines. The list will be limited to patients assigned to your clinic in PhilaVax. If you do not have access to reports, please email vaccines@phila.gov.

## How to Generate the Recall Report

- 1. Log onto Philavax.
- 2. Select **Reports** menu in the left hand corner.
- 3. Under Patient Management, select Patient Reminder/Recall.

| PhilaVax       | ♥ PDPH - DDC - IMMUNIZATION PROGRAM, PROJ01 - PDPH - DDC, PRO ♀ PATIENT SEARCH                                                                                                    |  |
|----------------|----------------------------------------------------------------------------------------------------|--|
| 3              | Reports 1                                                                                                    |  |
|                | Patient                                                                                                    |  |
| Phila          | Vax Batch Patient Administrative Record COVID-19 Vaccination Record IZ Histor//Risk/Recommendations                                                                                                    |  |
| Home           | Official Immunization Record (Long)                                                                                                    |  |
| Patients       | Official Immunization Record (Short) Patient Administrative Record Patient Cohorts Patient Cohorts Patient Coh |  |
| Immunization   | Vaccine Documentation/Consent Form                                                                                                    |  |
| IZ Quick Add   | Forms / Informational Documents                                                                                                    |  |
| Inventory      | ACIP Child and Adolescent Immunization Schedule                                                                                                    |  |
| Clinic Tools   | ACIP Adult Immunization Schedule<br>Clinic Contact Listing                                                                                                    |  |
| Reports        | Product Listing<br>Vaccine Information Statements (VIS)                                                                                                    |  |
| Outreach       | Patient Management                                                                                                    |  |
| Administratio  | Birth Vaccinations                                                                                                    |  |
|                | Inactivate Patients                                                                                                    |  |
| Recommender V  | 22.6.00 Patient Detail with Services                                                                                                    |  |
| Copyright ©    | Patient List by insurance source                                                                                                    |  |
| Envision Techn | logy Partners Patient Esteminder/Becall                                                                                                    |  |
| Inc            | Patient Roster                                                                                                    |  |
| Third Part     | Notices Patient Vaccinations by Administering Provider                                                                                                    |  |
|                | Patient VFC Eligibility History                                                                                                    |  |
|                | Patients By Birth Facility Type                                                                                                    |  |
|                | Patients First Seen                                                                                                    |  |
|                | Patients with Adverse Reactions                                                                                                    |  |
|                | Patients with Notes                                                                                                    |  |
|                | Patients with Vaccine Refusals                                                                                                    |  |
|                |                                                                                                    |  |
| 4.Select Ad    | d Reminder/Recall Run                                                                                                    |  |

| Patient Reminder/Recall                                                                                                    |     | Cancel | Add Reminder/Recall Run | G |
|----------------------------------------------------------------------------------------------------|-----|--------|-------------------------|---|
| Search Criteria                                                                                                    |     |        | -                       | • |
| Provider/Clinic: PDPH - DDC - IMMUNIZATION PROGRAM, PROJ01 - PDPH - DDC (PROJ01)<br>SELECT A CLINIC BY TYPING PROVIDER, CLINIC, VFC PIN, OR CLINIC CODE |     |        |                         |   |
| Run Name                                                                                                    |     |        |                         |   |
|                                                                                                    |     |        |                         |   |
|                                                                                                    | 1 — |        |                         |   |

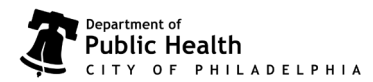

1101 Market St. Floor 12, Philadelphia, PA, 19107 | vaccines.phila.gov | vaccines@phila.gov | January 2024

- 5.Set the parameters for the **Recall Report**. Descriptions of each field are indicated below. Only complete the fields identified below. Information for other fields may not be available or relevant to the report.
  - A. Run Name Enter a name for the Report.
  - B. Provider/Clinic Will default to your practice.
  - C. Report Type Patient Default clinic should be selected.
  - D. **Run Scheduled Date** Enter the date you want to schedule the Report to run. Reports are run over night in PhilaVax.
  - E. **Run Completed Date** This is a read-only field and will list when the job has been processed.
  - F. **Reminder/Recall Date Range** Best to select one day! Patients who need a vaccination within this date range will be included in the Report. The range shouldn't be too wide or the report becomes unmanageable.
  - G. **Age Range** OR **Date of Birth Range** Used to select patients of a specific age. Only one of these fields needs to be selected, and it is easiest to select Age Range. To keep the report manageable, select a narrow age range.
  - H. Check the box Include Patients Overdue For Vaccinations to include patients who are overdue for vaccinations. Enter 0 (zero) for minimum and maximum number of days.
  - I. Vaccine Series and Optional Dose Choose which vaccines you want to include in the report. Leave Dose Number blank so that any dose in the series that is missing will be included in the report.
- 6. Select **Create** to process the report. Reminder/Recalls are run overnight to prevent PhilaVax from slowing down during regular business hours. Guidance on using the report is outlined on the next page of this guide.

#### Patient Reminder/Recall

| Add                                                                                                    |           |
|----------------------------------------------------------------------------------------------------|-----------|
| Cr                                                                                                    | eate Cano |
| Run Name                                                                                                    |           |
|                                                                                                    |           |
| Provider/Clinic : PDPH - DDC - IMMUNIZATION PROGRAM , PROJ01 - PDPH - DDC                                                                             |           |
| SELECT A CLINIC BY TYPING PROVIDER, CLINIC, VFC PIN, OR CLINIC CODE                                                                                   |           |
| Report Type                                                                                                    |           |
| Patient Default Clinic                                                                                                    |           |
| O Vaccination Clinic                                                                                                    |           |
|                                                                                                    |           |
| Run Schedule D Run Completed Date                                                                                                    |           |
| MM/DD/YYYY                                                                                                    |           |
| Peminder/Peerll Date Pange *                                                                                                    |           |
|                                                                                                    |           |
|                                                                                                    |           |
|                                                                                                    |           |
| Age Range *                                                                                                    |           |
| Age Range * From: Through: UOM: MONTHS V                                                                                                    |           |
| Age Range * From: UOM: WONTHS V                                                                                                    |           |
| Age Range * From: Through: UOM: MONTHS  Date of Birth Date Range *                                                                                    |           |
| Age Range *       From:     Through:       UOM:     MONTHS ~       Date of Birth Date Range *       From:     IMM/DD/YYYY       Immodel:     Through: |           |

- Ignore Setting For "Do Not Include Patient in Reminder/Recall"?
- Only Include Patients With Address (i.e., Street Address, City, State, Zip)?
- Increment Patient Reminders/Recall Count?
- Exclude Patients After Number of Reminders/Recalls Without Subsequent Vaccination
- Include Recommender Reminders/Recalls?
- Generate Reminder/Recall Event?
- Include Manual Reminders/Recails 7
  Include Patients Due For Vaccinations (Reminders)?
- Include Patients Overdue For Vaccinations (Recalls)?
  - Minimum Number Of Days Past Due To Include Maximum Number Of Days Past Due To Include
  - Only include patients with 2 or more non- Influenza/H1N1-09/COVID-19/Monkey Pox vaccinations?
  - Exclude patients with one or more vaccine refusals?

#### Vaccine Series and Optional Dose (Note: Leave Dose blank to include all doses in series)

|              | Vaccine Series   | Dose Number |  |
|--------------|------------------|-------------|--|
|              | COVID-19         |             |  |
|              | DTaP / TD / TDAP |             |  |
| $\checkmark$ | H1N1-09          |             |  |
|              | Нер А            |             |  |

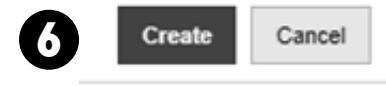

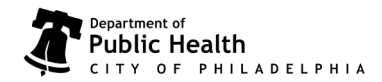

### Using the Report

1. Select Filter. You may change the From and Through date if necessary.

| Patient Reminder/Rec                                                 | all                                                                                    | Cancel | Add Reminder/Recall Run |
|----------------------------------------------------------------------|----------------------------------------------------------------------------------------|--------|-------------------------|
| Search Criteria                                                      |                                                                                        |        | -                       |
| Provider/Clinic: PDPH - DDC - IMMUNI<br>SELECT A CLINIC BY TYPING PR | ATION PROGRAM, PROJUL - PDPH - DDC (PROJUL)<br>OVIDER, CLINIC, VFC PIN, OR CLINIC CODE |        |                         |
| Run Name                                                             |                                                                                        |        |                         |
| Run Schedule Date                                                    |                                                                                        |        |                         |
| p6/01/2020                                                           | 05/06/2022 #                                                                           |        |                         |
| Run Completed Date                                                   |                                                                                        |        |                         |
| MM/DD/YYYY                                                           | MM/DD/YYYY                                                                             |        | T Filter -              |

- 2. Select the **Report Type** you'd like from the drop down menu. Helpful reports most commonly used:
  - A. View This will display the parameters of the report (ages, vaccines selected, etc.).
  - B. **Unvaccinated Report** Includes patients who have not returned to receive their immunizations since the last reminder/recall (Excel Report).
  - C. Report A detailed listing of all patients included in the Reminder/Recall (PDF Report).
  - D. Dymo Labels Generates a list of patient addresses designed to be printed on Dymo address labels.
  - E. Avery Labels Generates a list of patient addresses designed t o be printed on Avery 5160 address labels (dimensions 1" x 2 5/8").
  - F. Post Cards Generates a list of patients to be printed on pre-formatted mailer postcards.
  - G. Full Extract Generates a patient list in a CSV file format that can be opened in Excel.

| \$<br>Provider                                                                  | Clinic                    | ¢<br>Run Name              | Schedule <sub>w</sub><br>Date | Completed<br>Date | Reminder/Recall<br>From Date | Reminder/Recall<br>through Date | # of<br>Patients<br>in Run | # of<br>Patients<br>Assessed     |           |         |
|---------------------------------------------------------------------------------|---------------------------|----------------------------|-------------------------------|-------------------|------------------------------|---------------------------------|----------------------------|----------------------------------|-----------|---------|
| PDPH - DDC -<br>IMMUNIZATION<br>PROGRAM                                         | PROJ01 -<br>PDPH -<br>DDC | JULY 2020<br>RECALL REPORT | 07/16/2020                    | 07/17/2020        | 07/06/2020                   | 07/10/2020                      | 86                         | 88                               | 0         | View -  |
| PDPH - DDC -<br>IMMUNIZATION<br>PROGRAM                                         | PROJ01 -<br>PDPH -<br>DDC | JUNE 2020<br>RECALL        | 06/17/2020                    | 06/18/2020        | 05/01/2020                   | 06/10/2020                      | 9                          | 10                               | 2         | View 💌  |
| howing 1 to 2 of 2 entries REPROCESS UNVACCINATED REPORT REPORT EXTENDED REPORT |                           |                            |                               |                   |                              |                                 |                            |                                  |           |         |
|                                                                                 |                           |                            |                               |                   |                              |                                 |                            | NO LABELS<br>RY LABELS<br>STCARD |           |         |
|                                                                                 |                           |                            |                               |                   |                              |                                 | G FUL<br>AUT               | L EXTRACT                        | L EXTRACT | EXTRACT |

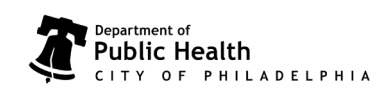

Philadelphia Department of Public Health - Division of Disease Control - Immunization Program 1101 Market St. Floor 12, Philadelphia, PA, 19107 | **vaccines.phila.gov** | **vaccines@phila.gov** | January 2024

### Key Points to Remember

- Patient phone numbers and addresses listed in the report may not be up to date.
- There may be patients who have moved or gone elsewhere on the list. Please let your VFC nurse know about these patients, and PhilaVax will be updated.
- To prevent notifying patients multiple times during the same period, attention should be given to how often the reports are generated.
- Reports are time sensitive and should be reviewed as soon as possible.
- If vaccines have been given after a report is created, you will see a message next to the patient's name: "Immunizations have been added to this record."
- Always compare the **Reminder** list to immunizations in the patient's chart. There could be a vaccine in the patient chart that is not in PhilaVax. If this is the case, please notify your VFC Nurse.
- If you need assistance, contact your VFC Nurse.

## VFC Nurse Contact Information

- Beth Smith <u>beth.smith@phila.gov</u>
- Dom Shannon dom.shannon@phila.gov

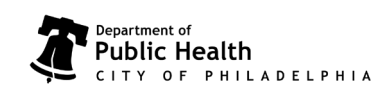